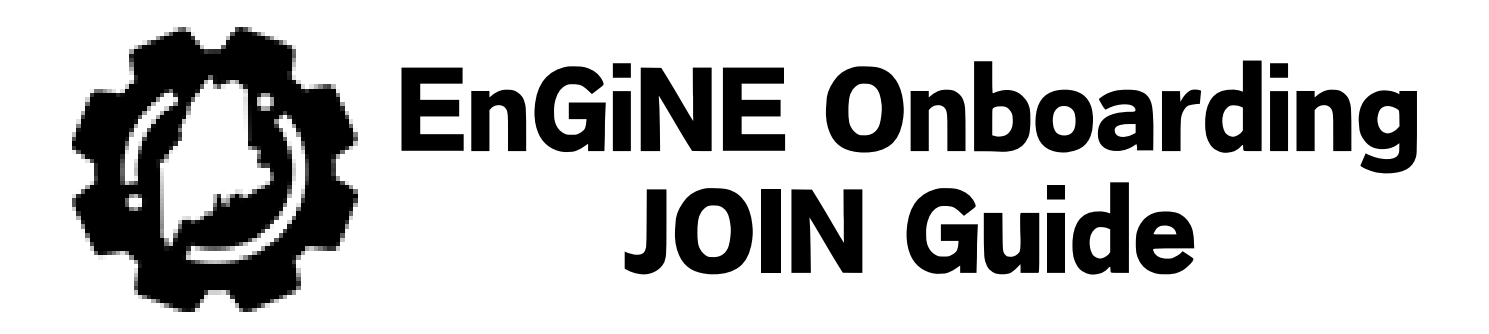

- 1) Navigate to the EnGiNE Site using this link: <u>https://engine.maine.gov/</u>
- 2) Locate the JOIN button in the top right of the site

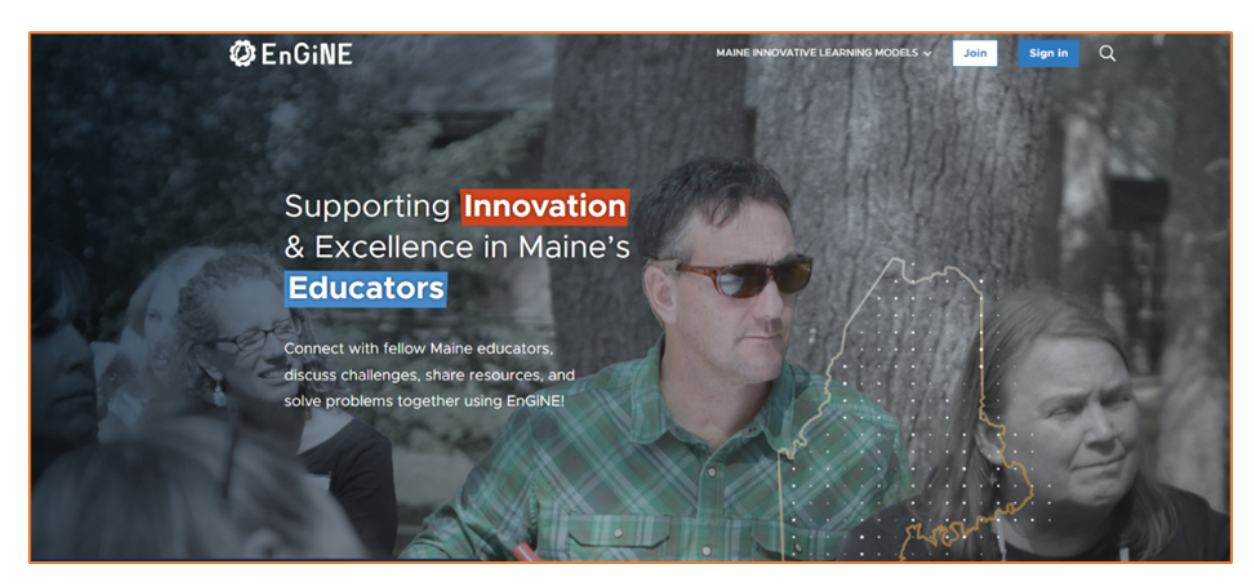

3) Complete the EnGiNE JOIN form to create your user account:

NOTE: Please do not include any spaces in the Username you create

| Sign Up Today                                                | First Name *                       | Last Name *                                          |         |
|--------------------------------------------------------------|------------------------------------|------------------------------------------------------|---------|
|                                                              | School/District                    |                                                      |         |
| A                                                            | - None -                           |                                                      |         |
|                                                              | Email Address *                    |                                                      |         |
|                                                              | 1                                  |                                                      |         |
| Ma 🔊 🦉                                                       | The email address is not made p    | blic. It will only be used if you need to be contact | ted abo |
|                                                              | your account or for opted-in not   | lications.                                           |         |
|                                                              | Username *                         | *                                                    |         |
|                                                              |                                    |                                                      |         |
|                                                              | Several special characters are all | owed, including space, period (.), hyphen (-), apo   | stropho |
|                                                              | underscore (), and the is sign.    |                                                      |         |
|                                                              | Password *                         |                                                      |         |
| Connect with fellow educators in<br>Communities of Practice. |                                    |                                                      |         |
|                                                              | Password strength:                 |                                                      |         |
| Access Innovation Mindset Rilot                              | Confirm Password *                 |                                                      |         |
| Development course material.                                 |                                    |                                                      |         |
|                                                              | Passwords match:                   |                                                      |         |
| Share learning models and provide                            | Provide a password for the new     | account in both fields.                              |         |
| feedback on others' learning models.                         |                                    | <b>2</b>                                             |         |
|                                                              | Here we want to be the             |                                                      |         |

## 4) Welcome to EnGiNE!

You will be taken to the page below once you complete your JOIN Form.

The completion of the JOIN Form will initiate your profile to be

authorized by an EnGiNE Admin.

| 🥝 En GiNE                                                                                | MAINE INNOVATIVE LEARNING MODELS 🗸 🛄 🌲 C                                                                                                    |
|------------------------------------------------------------------------------------------|----------------------------------------------------------------------------------------------------|
| Home   Rhonda RrevUse                                                                    | er                                                                                                    |
| Your Pro EnGINE uses info 0% of EnGINE's Complete Al Complete Al Complete Al Complete Al | ofile Power Stats<br>ormation in your profile to find resources, conversations, communities, rooms, and people that are recommended for you. You are utilizing<br>recommendation power.<br>bout You.<br>bour Topics of interest.<br>bour Your School. |
| R                                                                                        | Rhonda RrevUser                                                                                                    |
| Use<br>Your users                                                                        | Username: Rhonda RrévUser I Email: revvuserrhonda@gmail.com<br>Your name, role, school, and avatar or headshot are visible to all EnGINE users. Your username and email are never visible to other<br>users.                                          |
| About You                                                                                | Edit                                                                                                    |
| <ul> <li>Registration set</li> </ul>                                                     | uccessful. You are now logged in.                                                                                                    |

## 5) Locate and Click on the EnGiNE Waffel in your profile

NOTE: Until your profile is authorized, you will only see the EnGiNE elements shown below

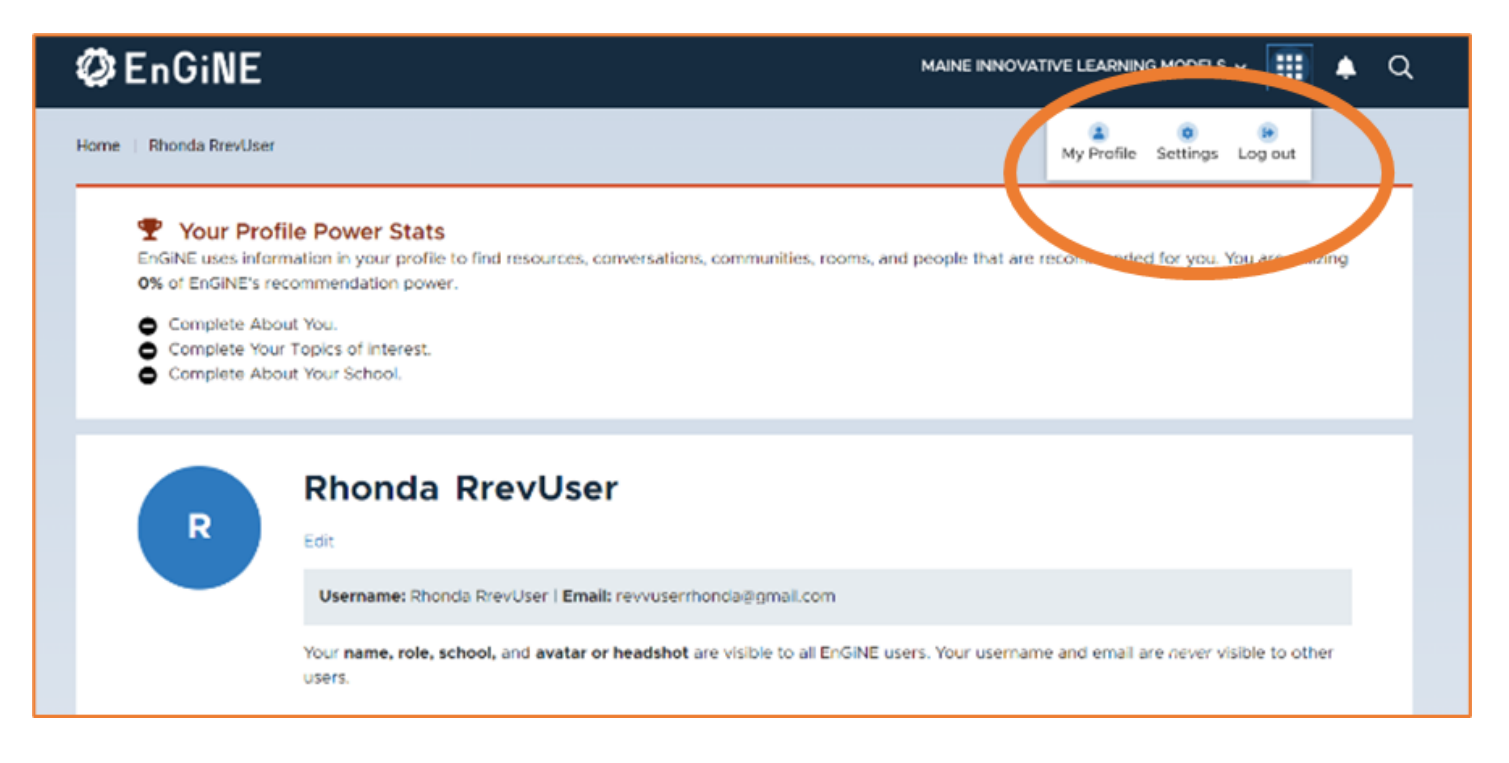

#### 6) User Account email

You will receive the email below notifying you that you have successfully submitted your JOIN Form and your account is in the process of being authorized.

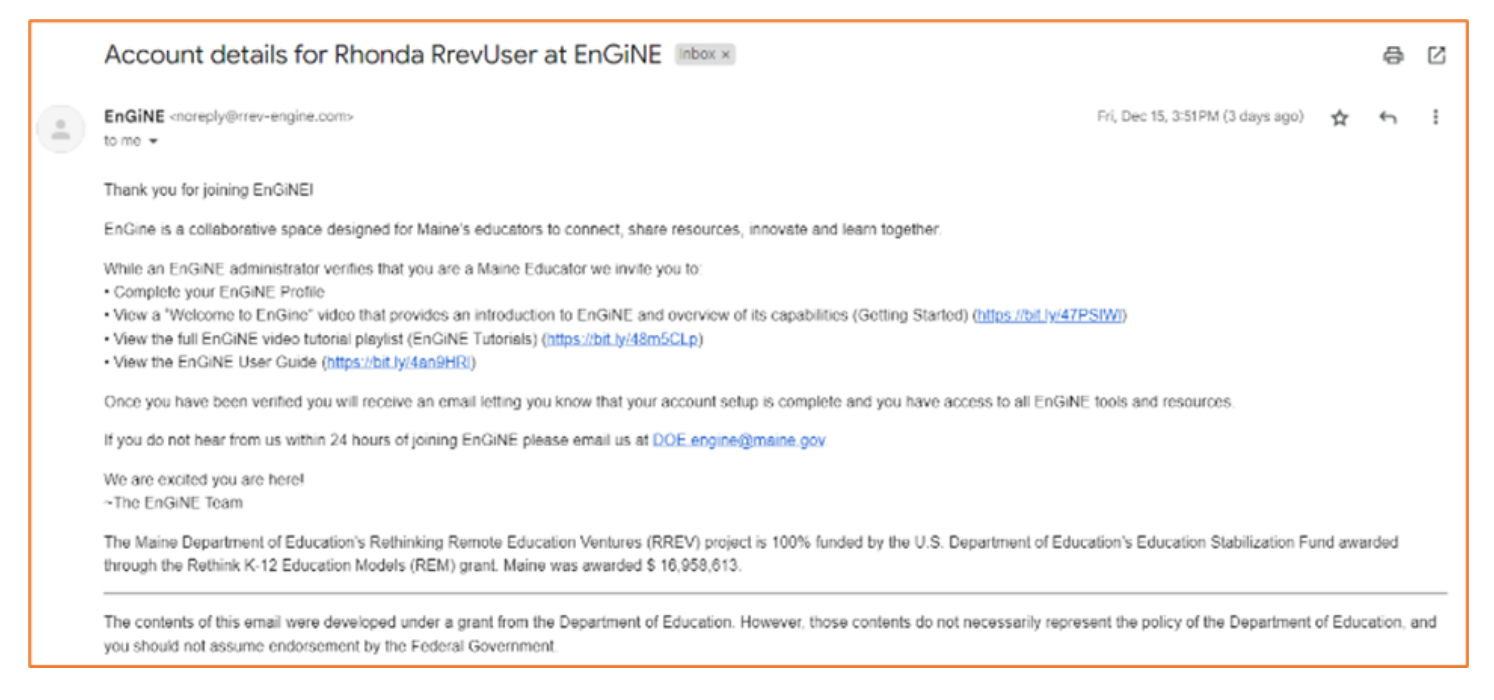

# 7) Role Assign Email

You will receive the email below to notify you that your EnGiNE account has been authorized.

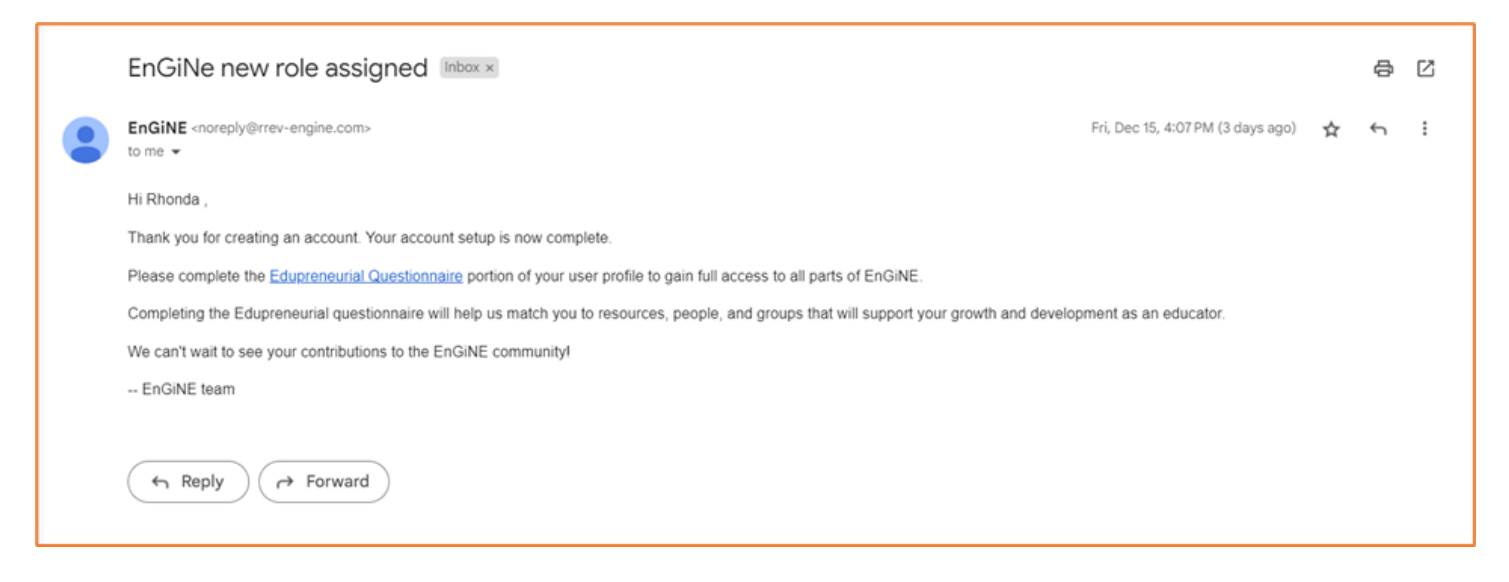

### 8) EnGiNE Educator Apps

Once your EnGiNE account has been authorized, and you have been assigned an Educator role, you will have access to the complete suite of EnGiNE apps pictured below. More information about the functions of all Apps can be found in the <u>EnGiNE Users Guide</u>.

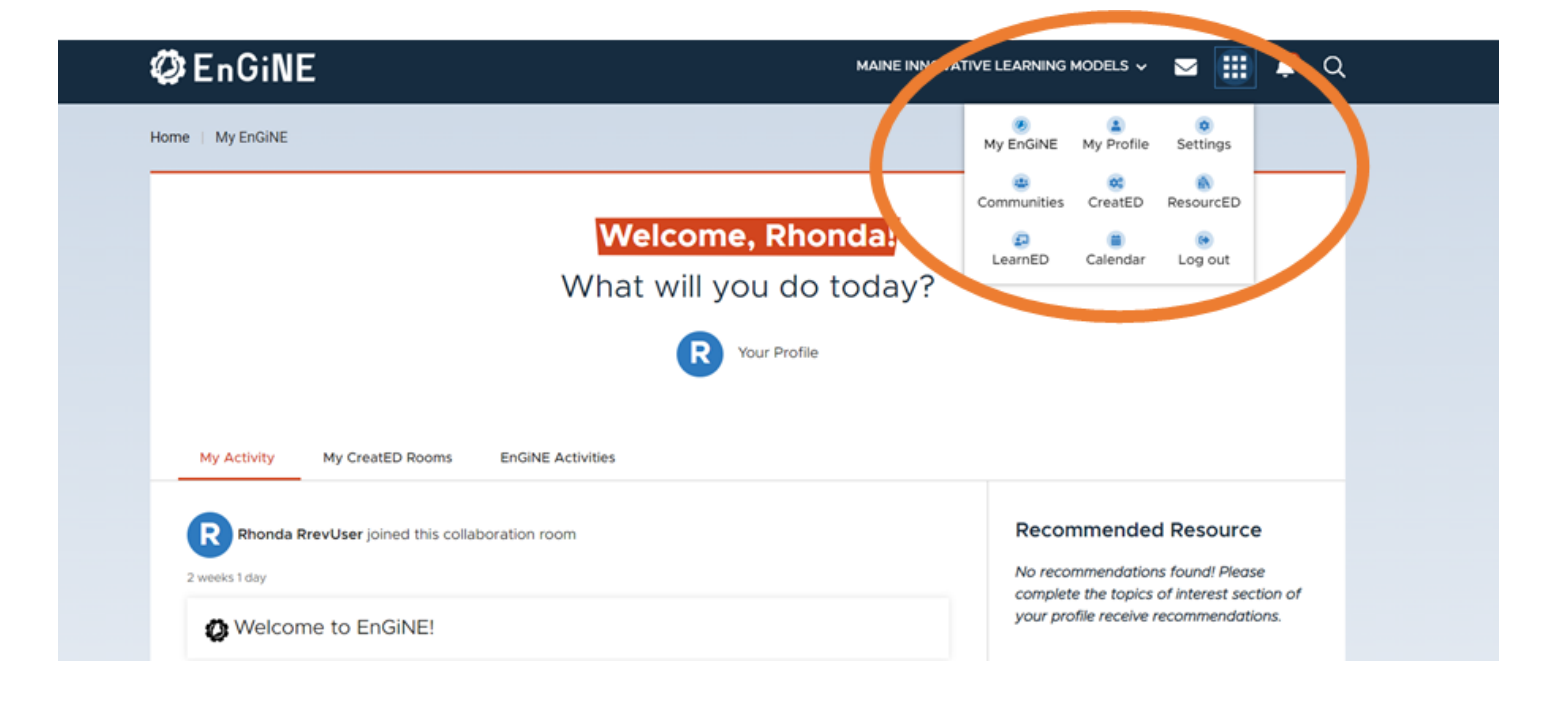